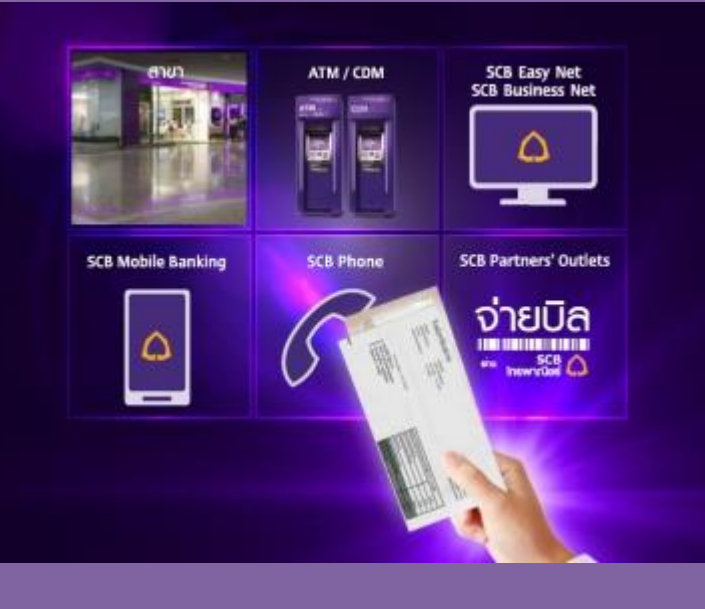

บริการรับชำระค่าสินค้าและบริการ (Utility Payment) ชำระภาษีให้กับกรมสรรพากร, ชำระค่าไฟฟ้านครหลวง, ชำระค่าสินค้า บริการต่างๆ จุดเด่นของบริการ เพิ่มความ สะดวกสบายอีกทั้งประหยัดเวลา และ ค่าใช้จ่ายในการเดินทางไปสาขา

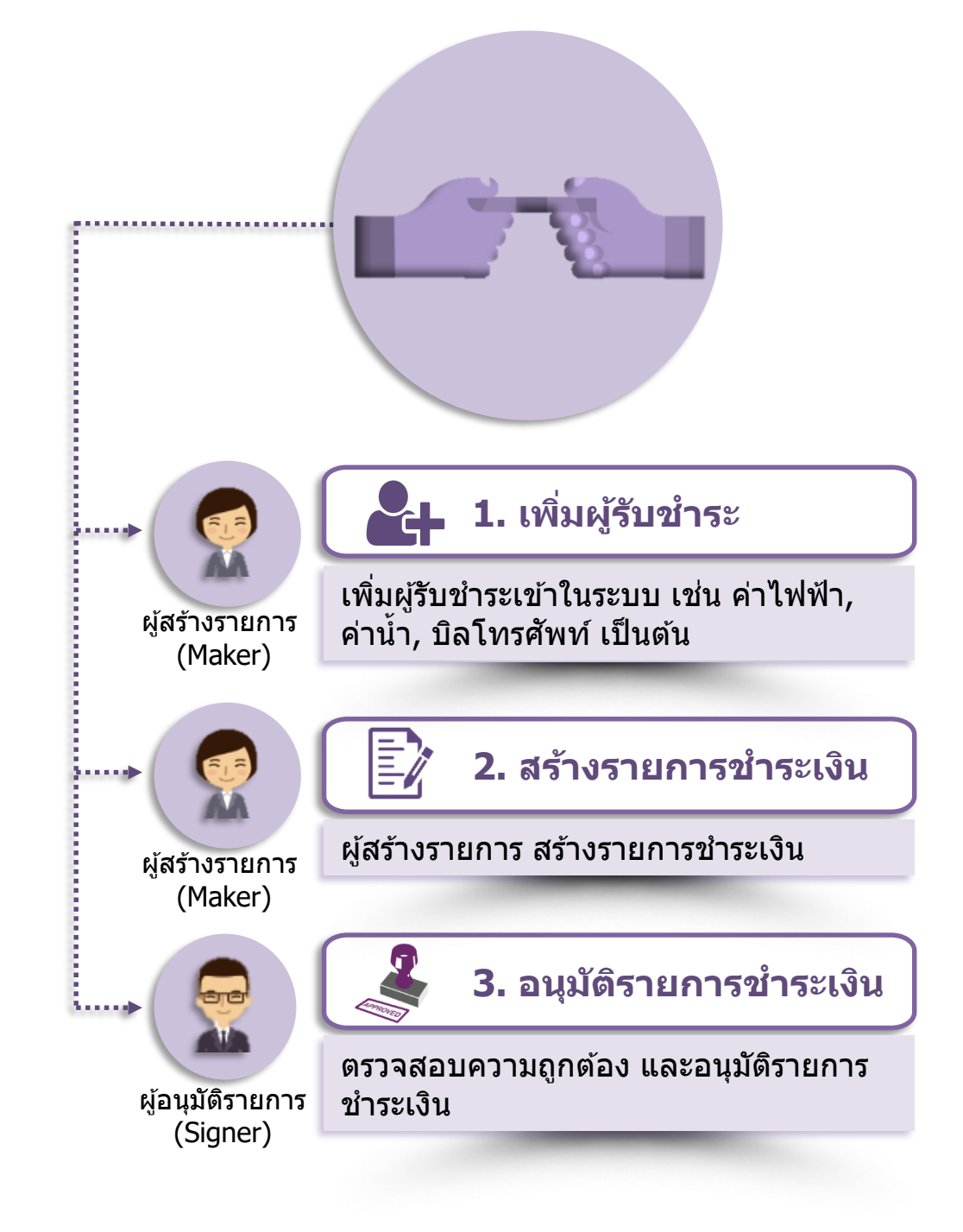

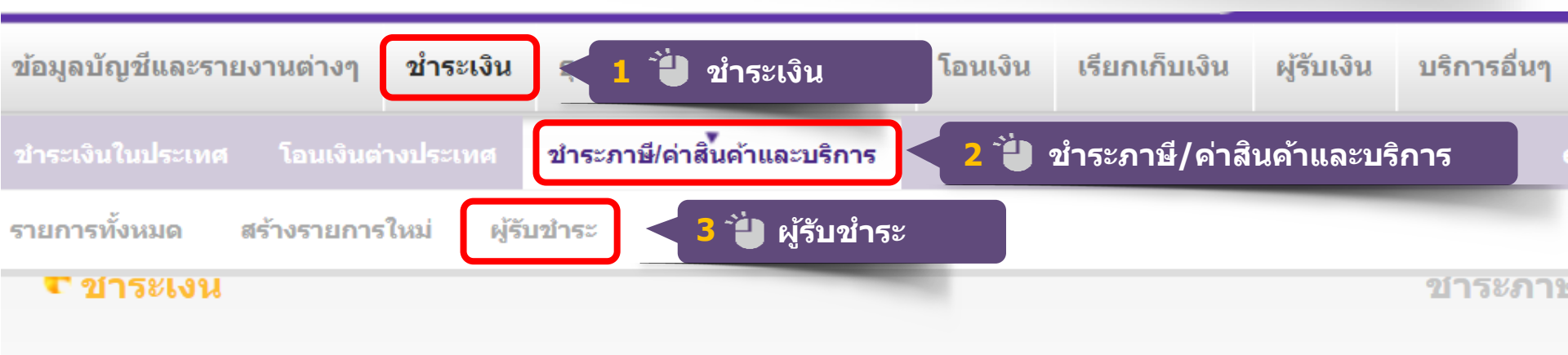

## รายชื่อผู้รับชำระ

้ใช้หน้าจอนี้เพื่อแสดงรายชื่อผู้รับชำระที่มีอยู่แล้วและสร้างผู้รับชำระรายใหม่

### เลือกทำรายการของผู้รับชำระ

<u>สร้างผู้รับชำระ</u> 4 ัป สร้างผู้รับชำระ

ŝ j ŝ

MAKER

เพิ่มผู้รับชำระ

-ç

สร้างผู้รับขำระรายใหม่

ใช้หน้าจอนี้เพื่อสร้างผู้รับชาระรายใหม่

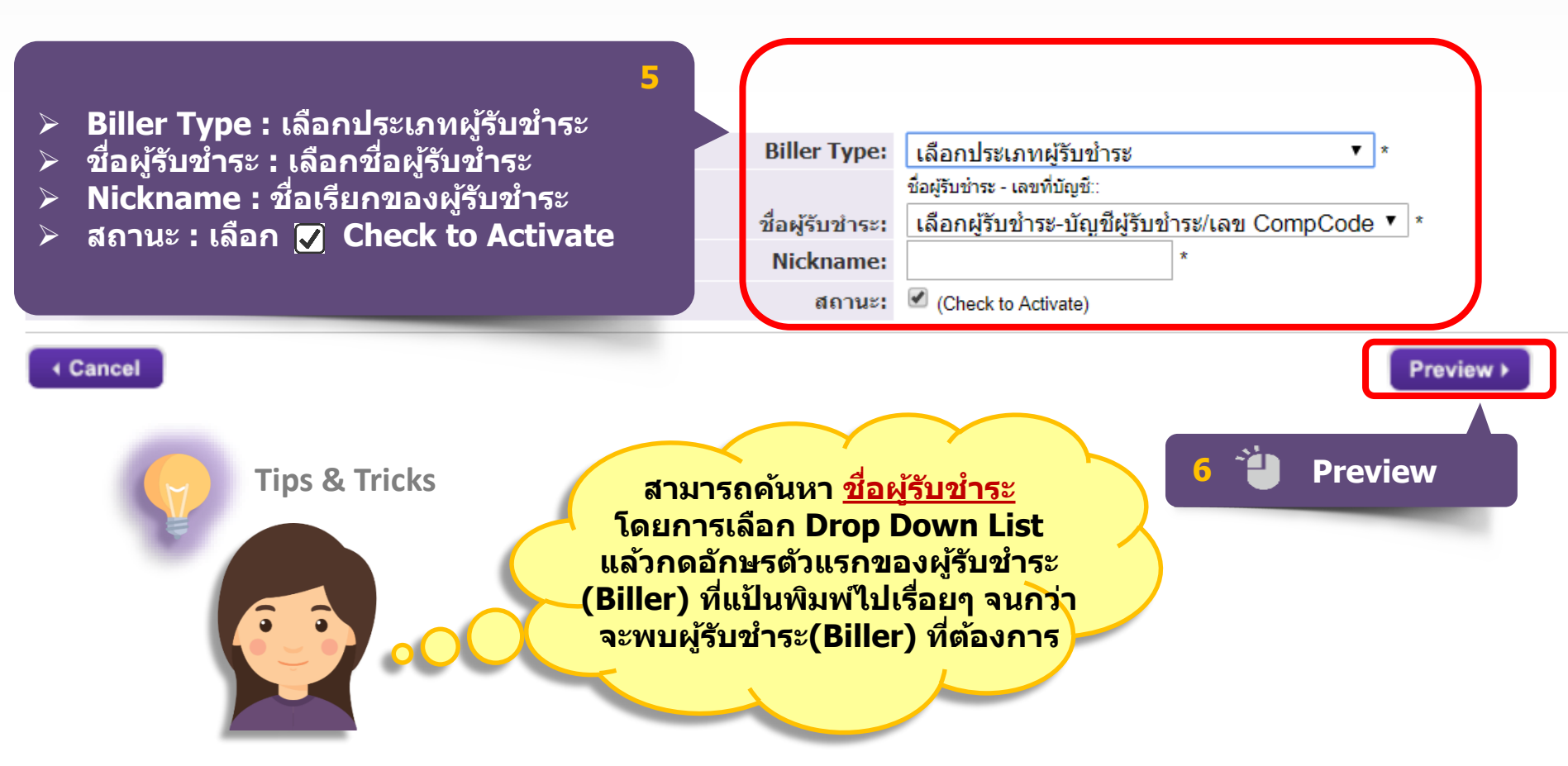

GTS SME & Standard Client Onboarding, GTS Client Onboarding

เพิ่มผู้รับชำระ

#### 

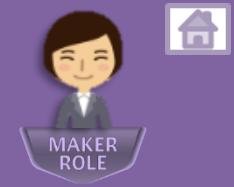

### ตรวจสอบข้อมูลผู้รับชำระ

ใช้หน้าจอนี้เพื่อตรวจสอบข้อมูลผู้รับชำระที่เพิ่งสร้างใหม่ ถ้าข้อมูลถูกต้อง โปรดกด Submit

### ข้อมูลของผู้รับชำระ

|                      | Biller Type:<br>ชื่อผู้รับชำระ:<br>เลขที่บัญชี:<br>Nickname: |
|----------------------|--------------------------------------------------------------|
|                      | สถานะ:                                                       |
| Cancel     Edit Info | ตรวจสอบความถูกต้อง 7 Submit ►<br>(โดยเฉพาะหมายเฉขบัญชี)      |
|                      | ถ้าถูกต้อง <b>ปี Submit</b>                                  |

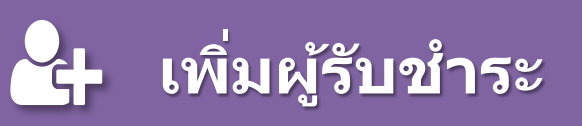

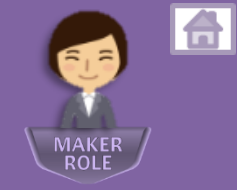

### รายชื่อผู้รับชำระ

ใข้หน้าจอนี้เพื่อแสดงรายชื่อผู้รับชำระที่มีอยู่แล้วและสร้างผู้รับชำระรายใหม่

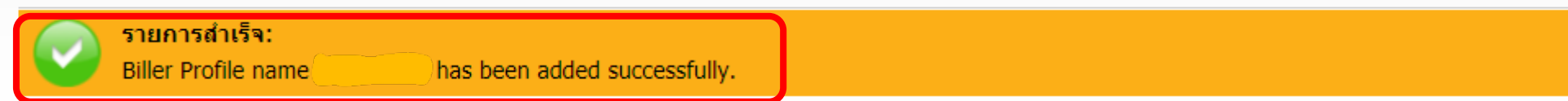

#### เลือกทำรายการของผู้รับชำระ

#### <u>สร้างผู้รับชำระ</u>

#### เลือกเงื่อนไขเพื่อค้นหาผู้รับชำระ

| ประเภทผู้รั<br>แสดงทั่ | บชาระ:<br>โงหมด | T                        | ชื่อผู้รับชำระ: | เลขที่บัญชีผู้รับชำระ: | <sub>สถานะ:</sub><br>แสดงทั้งหมด | Search                                       |                  |
|------------------------|-----------------|--------------------------|-----------------|------------------------|----------------------------------|----------------------------------------------|------------------|
| Select                 | <u>Nickname</u> | Biller Name              |                 | Account                | <u>Number</u>                    | <u>Biller Type</u><br>ประกันภัย, ประกันชีวิต | Status<br>Active |
|                        | 8 ເพີ່ມຜູ້ຮ້    | ับชำระใหม่เร <b>ี</b> ยว | บร้อย           |                        |                                  |                                              |                  |

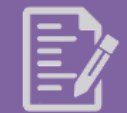

### สร้างรายการชำระเงิน (โดยผู้สร้างรายการ Maker)

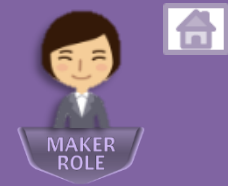

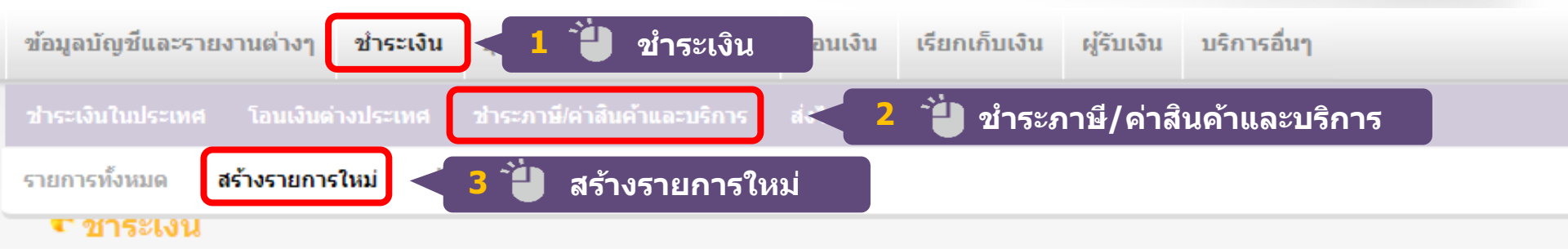

### สร้างรายการขำระภาษี/TAX ONE STOP SERVICE หรือค่าสินค้าและบริการ

ใช้หน้าจอนี้เพื่อสร้างรายการขำระภาษี/Tax One Stop Service หรือค่าสินค้าและบริการ

### เลือกสร้างรายการชำระภาษี/Tax One Stop Service หรือค่าสินค้าและบริการ

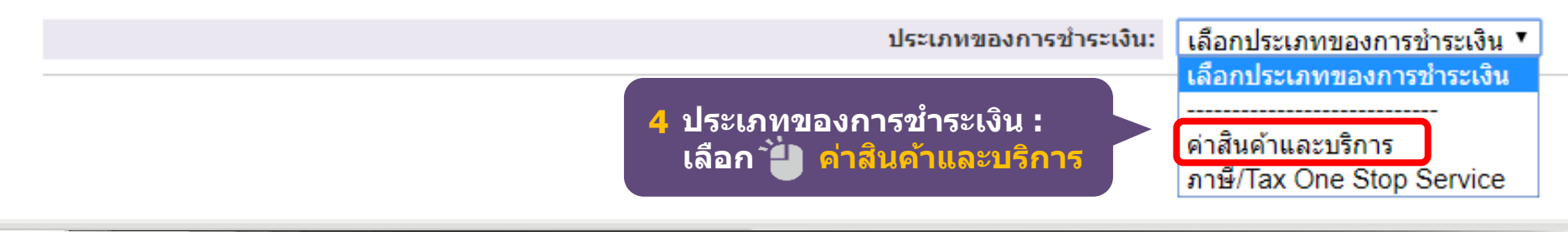

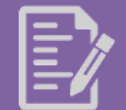

### สร้างรายการชำระเงิน (โดยผู้สร้างรายการ Maker)

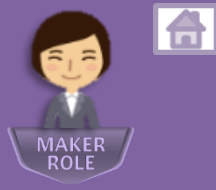

5

#### รายละเอียดการชำระเงิน

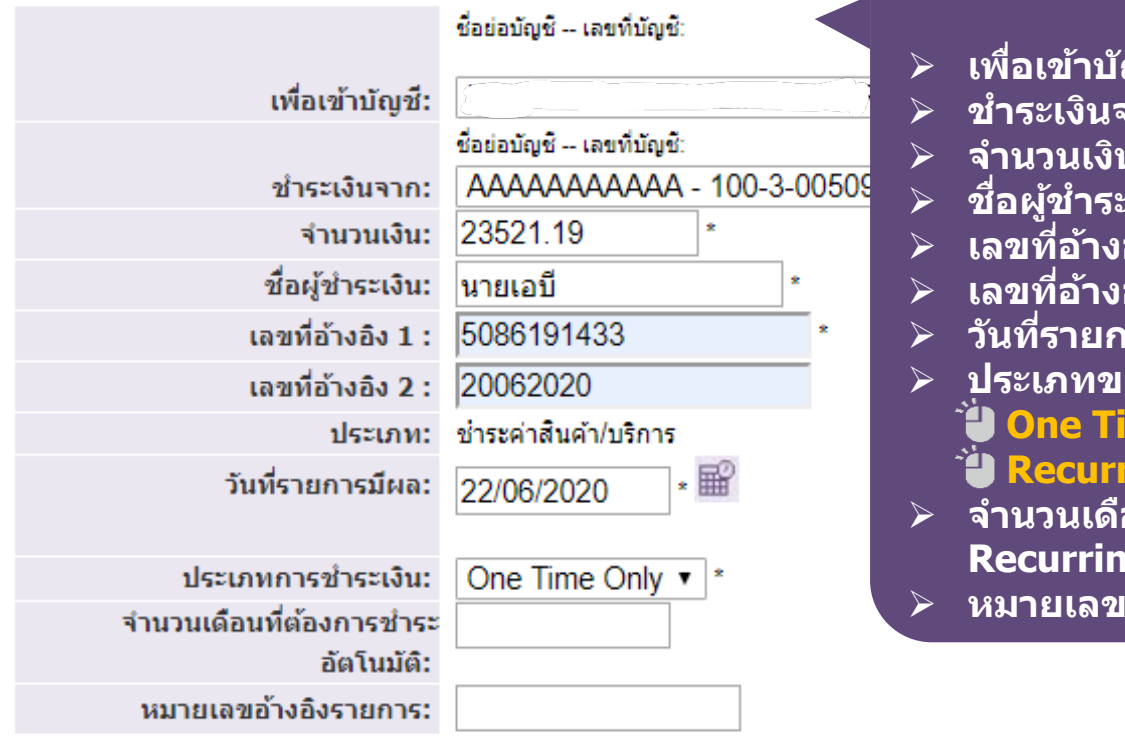

#### < Cancel

#### <u>ระบุรายละเอียดการชำระเงิน ดังนี้</u>

- เพื่อเข้าบัญชี : เลือกชื่อผู้รับชำระ
- ชำระเงินจาก: เลือกบัญชีที่ต้องการหักเงิน
- จำนวนเงิน : ระบุจำนวนเงินที่ชำระ
- ชื่อผู้ชำระเงิน : ระบุชื่อผู้ชำระเงิน
- > เลขที่อ้างอิง1 : ระบุเลขที่อ้างอิง1/Ref1
- > เลขที่อ้างอิง2 : ระบุเลขที่อ้างอิง2/Ref2 (ถ้ามี)
- วันที่รายการมีผล : ระบุวันที่ที่ต้องการขำระเงิน
- > ุประเภทของการชำระเงิน :
- One Time Only หากต้องการชำระครั้งเดียว
  Recurring หากต้องการชำระอัตโนมัติแบบรายเดือน
- จำนวนเดือนที่ต้องการชำระอัตโนมัติ : (หากเลือก Recurring) ให้ใส่จำนวนเดือนที่ต้องการ
- ≻ หมายเลขอ้างอิงรายการ : ใส่หรือไม่ใส่ก็ได้

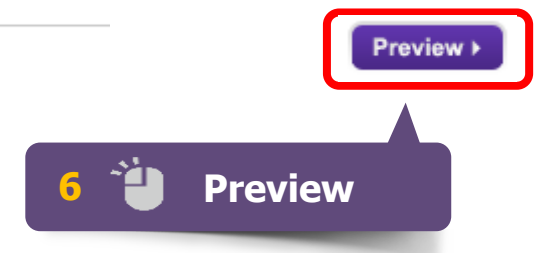

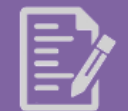

### สร้างรายการชำระเงิน (โดยผู้สร้างรายการ Maker)

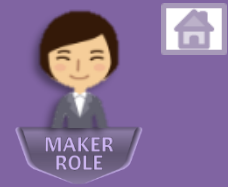

#### รายละเอียดการชำระเงิน

| เพื่อเข้าบัญชี:                    |                                              |
|------------------------------------|----------------------------------------------|
| ช้ำระเงินจาก:                      | AAAAAAAAAA -                                 |
| จำนวนเงิน:                         | 23,521.19THB                                 |
| ค่าธรรมเนียมการทำรายการ:           | .00                                          |
| ชื่อผู้ชำระเงิน:                   | นายเอบี                                      |
| เลขที่อ้างอิง 1 :                  | 5086191433                                   |
| เลขที่อ้างอิง 2 :                  | 20062020                                     |
| ประเภท:                            | ชำระค่าสินค้า/บริการ<br>ตรวจสอบความถูกต้อง 7 |
| วันที่รายการมีผล:                  | 22/06/2020                                   |
|                                    | อ้าต้องอารแอ้ไข <b>้ไ</b> Edit Payment       |
| ประเภทการชำระเงิน:                 | ช่าระครั้งเดียว                              |
| จำนวนเดือนที่ต้องการชำระอัตโนมัติ: | อ มายูกตอง Submit Payment                    |
| หมายเลขอ้างอิงรายการ:              |                                              |
| ✓ Cancel ✓ Edit Payment            | Submit Payment >                             |

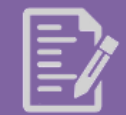

#### สร้างรายการชำระเงิน (โดยผู้สร้างรายการ Maker)

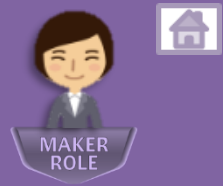

#### รายการชำระภาษี/TAX ONE STOP SERVICE หรือค่าสินด้าและบริการ

ใช้หน้าจอนี้เพื่อแสดงรายการชำระภาษี/Tax One Stop Service หรือค่าสินค้าและบริการ

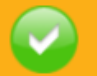

รายการสำเร็จ:

Bill payment 96234695 on 22/06/2020 for 23,521.19THB has been created successfully with status Ready to Sign.

#### เลือกเงื่อนไขเพื่อด้นหารายการชำระภาษี/Tax One Stop Service หรือด่าสินด้าและบริการ

| ประเภทการช่าระเงิน:<br>แสดงทั้งหมด                                                                                                    | สะ<br>▼ เเ                    | ถานะการช่าระเงิน:<br>เสดงทั้งหมด      | <ul> <li>๑ รายการชำระเงินทั้งหมด</li> </ul> | วันที่สร้างรายการ 🤇 | 🤍 วันที่ราย     | จาก:<br>การมีผล 15/06/2                  | .020                                    | ถึง:<br>29/06/2020             | Search                     |
|----------------------------------------------------------------------------------------------------|-------------------------------|---------------------------------------|---------------------------------------------|---------------------|-----------------|------------------------------------------|-----------------------------------------|--------------------------------|----------------------------|
|                                                                                                    |                               |                                       |                                             |                     |                 | _                                        |                                         |                                |                            |
| วันที่รายการมีผล ♥<br>22/06/2020                                                                                                    | รหัสรายการ<br><u>96234695</u> | วันที่สร้างรายการ<br>22/06/2020 13:48 | ชื่อผู้รับข่าระ                             | 1                   | คำอธิบาย<br>N/A | จากบัญชี<br>AAAAAAAAAAA<br>100-3-00509-7 | สถานะ<br>รอการอนุมัติ                   | ประเภท<br>ชำระค่าสินค้า/บริการ | ้≼ำนวนเงิน<br>23,521.19THB |
| 20/06/2020                                                                                                    | <u>96200382</u>               | 20/06/2020 18:15                      | SCB MASTER FUND                             | 1                   | N/A             | AAAAAAAAAAAAAAAAAAAAAAAAAAAAAAAAAAAAAA   | <mark>ร</mark> อกว <sub>ิ</sub> วนุมัติ | ช่ำระค่าสินค้า/บริการ          | 100.00THB                  |
| 17/06/2020                                                                                                    | <u>96128736</u>               | 17/06/2020 16:                        | เมื่อสร้างรายการสำเร็                       | ร็จ สถานะรา         | ายการจ          | จะเป็น                                   | 8                                       | สินค้า/บริการ                  | 804.33THB                  |
| " <u>รอการอนมัติ</u> " (Ready to Sign)                                                                                                    |                               |                                       |                                             |                     |                 |                                          |                                         |                                |                            |
| <u>ให้ผู้อนุมัติ เข้ามาทำการอนุมัติรายการต่อไป</u>                                                                                                    |                               |                                       |                                             |                     |                 |                                          |                                         |                                |                            |
| ถ้าเป็นผู้ใช้งาน User เดียว (0 Sign),<br>สถานะรายการจะเป็น " <u>อยู่ระหว่างดำเนินการ</u> ″<br>และจะเปลี่ยนเป็น " <u>รายการสำเร็จ</u> ″ เมื่อถึงวันที่รายการมีผล |                               |                                       |                                             |                     |                 |                                          |                                         | ລ                              |                            |

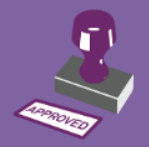

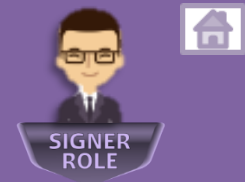

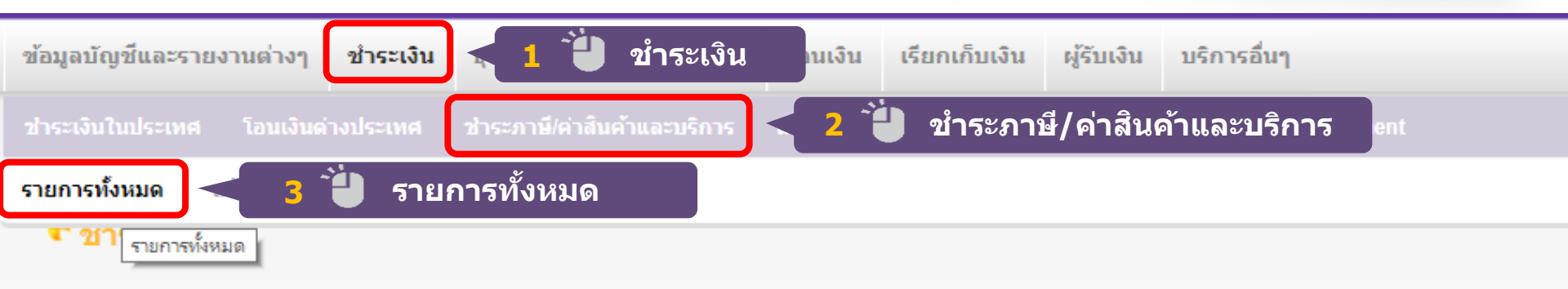

### รายการชำระภาษี/TAX ONE STOP SERVICE หรือค่าสินค้าและบริการ

ใช่หน้าจอนี้เพื่อแสดงรายการชำระภาษิ/Tax One Stop Service หรือค่าสินคำและบริการ

#### เลือกเงื่อนไขเพื่อด้นหารายการชำระภาษี/Tax One Stop Service หรือด่าสินด้าและบริการ

| ประเภทการชำระเ   | เงิน:           | สถานะการ                     | ช่าระเงิน:     |                     |           |                                  |              | 31                    | ก:           |
|------------------|-----------------|------------------------------|----------------|---------------------|-----------|----------------------------------|--------------|-----------------------|--------------|
| แสดงทั้งหมด      |                 | <ul> <li>แสดงทั้ง</li> </ul> | หมด 🔻          | รายการช่าระเงินทั้ง | งหมด 🔍 วั | ันที่สร้างรายกา                  | ร 🔾 วัน      | ที่รายการมีผล 10      | )/06/2020    |
| วันที่รายการมีผล | รหัสรายการ      | วันที่สร้างรายการ            | ชื่อผู้รับชำระ |                     | คำอธิบาย  | จากบัญชี                         | สถานะ        | ประเภท                | จำนวนเงิน    |
| 22/06/2020       | <u>96234695</u> | 22/06/2020 13:48             |                |                     | N/A       | AAAAAAAAAAAAAAAAAA 100-3-00509-7 | รอการอนุมัติ | ช่าระค่าสินค้า/บริการ | 23,521.19THB |
|                  | 4               | คลิกรหัสราย                  | การ            |                     |           |                                  |              |                       |              |

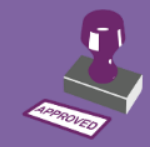

#### การอนุมัติรายการชำระเงิน (โดยผู้อนุมัติรายการ Signer)

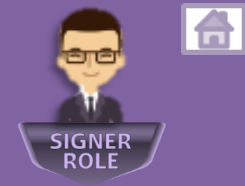

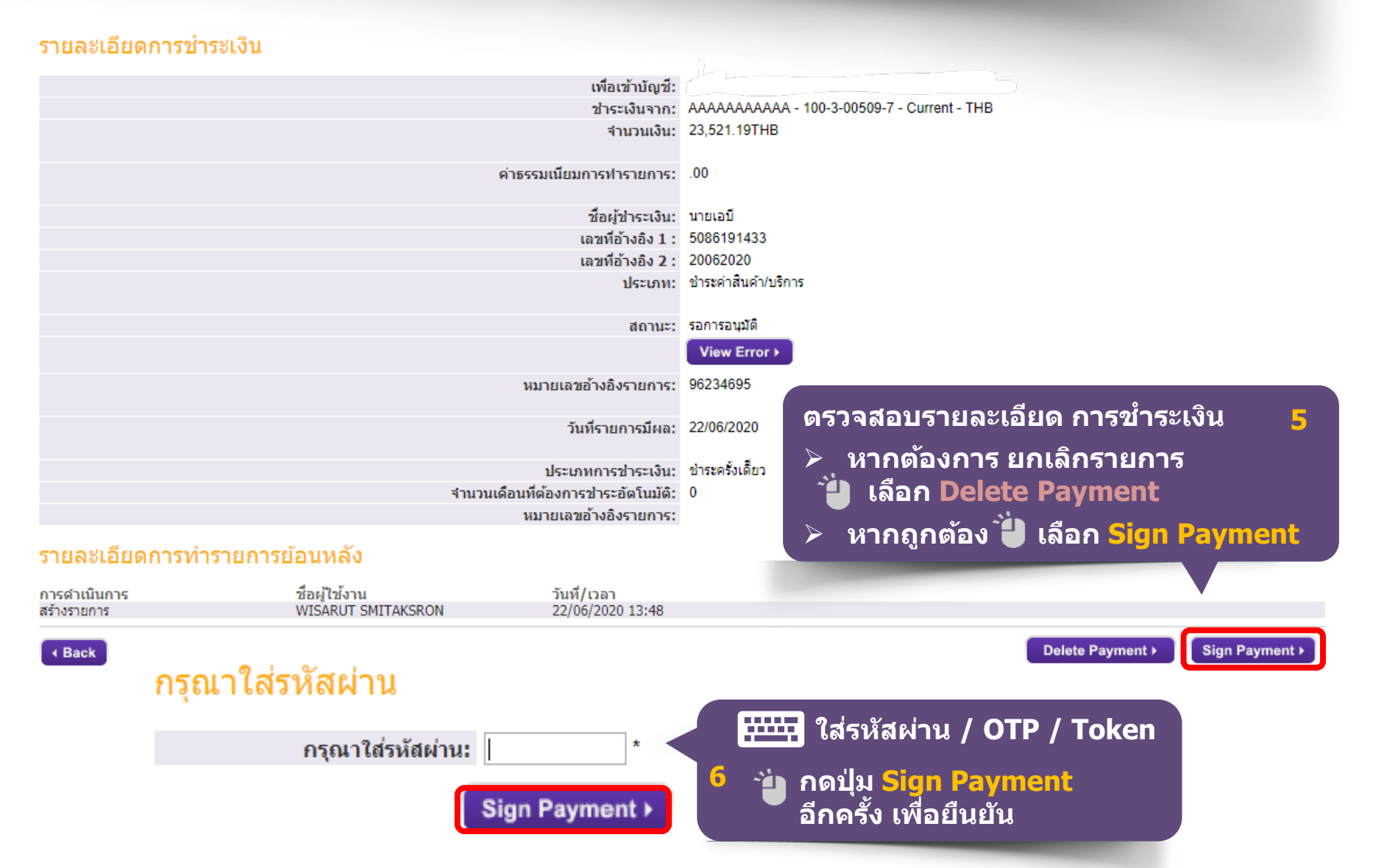